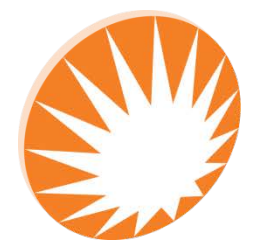

**Precision Rated Optics** Work with a PRO!

# **OFT-LST-8850 SERIES**

# Handheld Tunable Laser Source

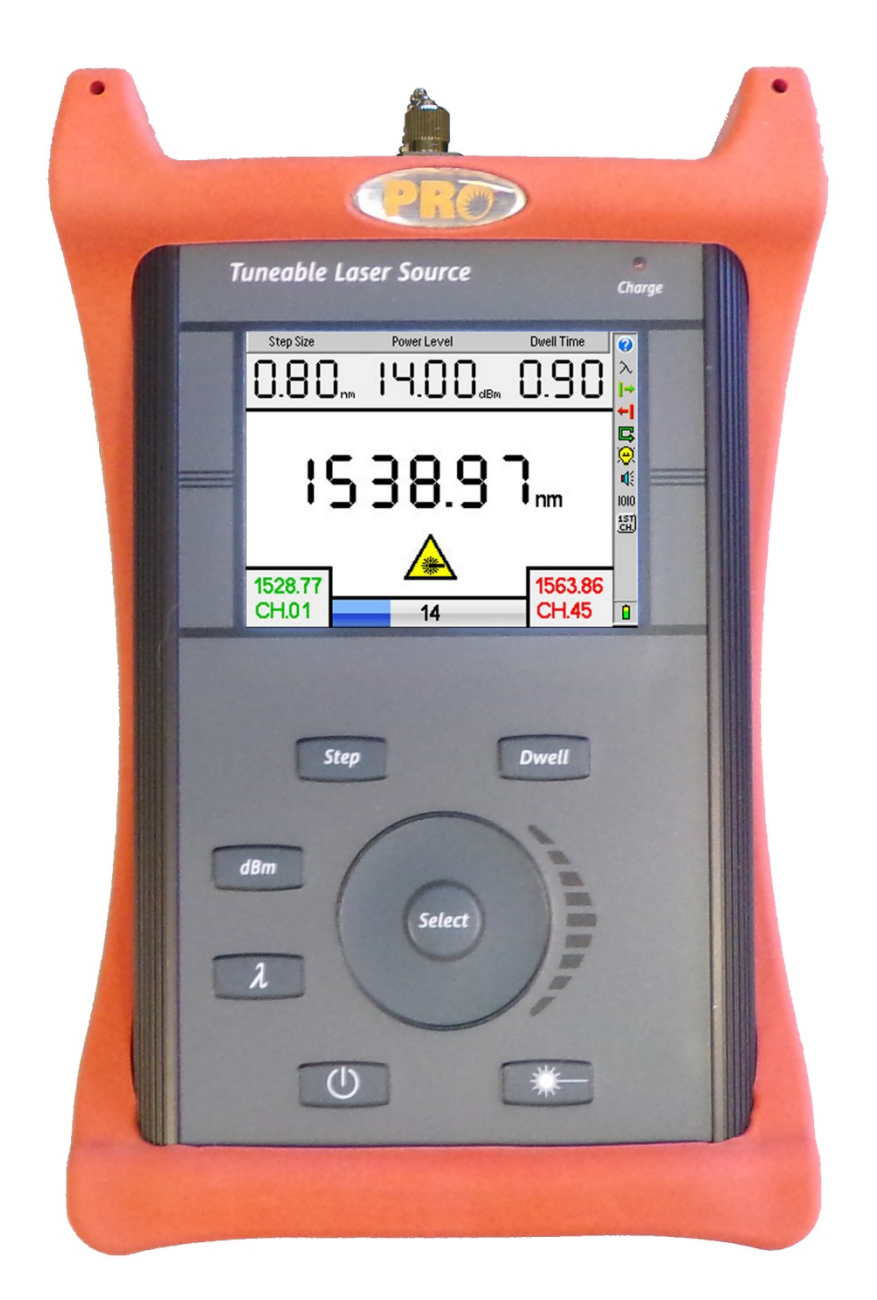

**Operation Guide** 

## **Table of Contents**

| Chapter 1 Using This Manual                             | 4  |
|---------------------------------------------------------|----|
| Chapter 2 Safety                                        | 5  |
| General Safety                                          | 5  |
| Laser Safety                                            | 5  |
| Fiber Optic Connection                                  | 5  |
| Power Supply                                            | 5  |
| Chapter 3 Quick Start Guide                             | 6  |
| Chapter 4 Introduction                                  | 7  |
| Chapter 5 Inspection and Identification                 | 8  |
| 5.1 Inspection                                          | 8  |
| 5.2 Identification and Configuration                    | 8  |
| 5.3 Power Requirements                                  | 8  |
| Chapter 6 OFT-LST-8850 Series Description               | 9  |
| 6.1 Physical Description                                | 9  |
| 6.1.1 Front Panel                                       | 9  |
| 6.1.2 Top Plate                                         |    |
| 6.1.3 Bottom Plate                                      | 10 |
| 6.1.4 Display                                           | 11 |
| 6.1.5 Icon Definitions                                  | 11 |
| Chapter 7 Feature / Preference Description and Settings | 12 |
| 7.1 Feature Description and Operation                   |    |
| 7.2 User Preference Settings                            |    |
| Chapter 8 OFT-LST-8850 Series Operation                 |    |
| 8.1 Key Pad                                             |    |
| 8.2 Power On                                            | 14 |
| 8.3 Display Units                                       | 14 |
| 8.4 Setting the 1st Channel                             | 14 |
| 8.5 Setting Sweep Parameters                            | 14 |
| 8.6 Start Sweep                                         | 15 |
| 8.7 Single Channel Operation                            | 17 |
| Chapter 9 Maintenance                                   |    |

PRO

| 9.1 Battery Replacement            |    |
|------------------------------------|----|
| 9.2 Recalibration and Verification |    |
| 9.3 Adapter Replacement            |    |
| Chapter 10 Specifications          |    |
| Chapter 11 Repair/Warranty         | 20 |
| 11.1 Repair Information            | 20 |
| 11.2 Warranty Information          | 20 |
| Chapter 12 Trouble Shooting        | 21 |
| 12.0 Version Control               | 22 |

## **Chapter 1 Using This Manual**

This manual contains operation information for the Precision Rate Optics OFT-LST-8850 Series handheld Tunable Laser Source. This laser source may be operated by using the touch screen or the onboard key pad. The touch screen is a resistive style screen and only proper stylus devices should be used when using the touch screen capability.

This guide is written to instruct operation via the onboard keypad. There will be tips throughout the manual to assist with touch screen operation.

#### Precautions

Laser sources are optical instruments that do emit laser radiation and though this level of radiation is not considered a danger; there are safety considerations and certain practices that should be followed.

Please read and follow all warning and caution information noted in this manual.

There are warnings, cautions and notes posted throughout this manual.

#### Warning

A warning alerts to situations that could cause personal injury.

#### Caution

A caution alerts to situations that may cause damage to the equipment or produce poor testing conditions resulting in inaccurate test results.

#### Note

A note is a special annotation that will assist the user with operational features.

## **Chapter 2 Safety**

### **General Safety**

This product has been designed and tested in accordance with the Manufacturer's safety standards and has been supplied in a safe condition.

This document contains information and warnings that must be followed by the user to ensure safe operation and to maintain the product in a safe condition.

#### **Laser Safety**

The Tunable Laser Source has been configured to provide laser radiation in the C or L bands. This may be wavelengths from ~1520nm to ~1608nm. Please see the warning label in figure 1.1. This is displayed on the top panel of the Tunable Laser Source, just above the optical port. The unit has been designed to comply with 21 CFR (Code of Federal Regulations) 1040.10 and 1040.11, for Class 1M emission limits.

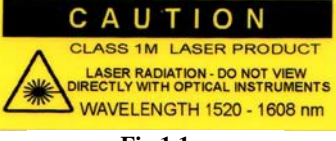

Fig 1.1

Although Class 1 levels are not considered to be hazardous, we suggest limiting exposure by never looking directly into the optical aperture. Also, <u>do not under any circumstance</u> view or inspect the laser output fibers, connectors or the fiber under test through collimating or focusing optics unless the unit is turned off, batteries are removed and the power adapter is disconnected.

#### Warning

Never clean or look directly into the fiber optic connector or the end of fiber attached to the Tunable Laser Source while it is energized, to do so will expose the user to laser radiation and could result in personal injury or instrument damage. Never activate the laser without attaching a fiber to the fiber output port.

#### Warning

Before connecting a fiber to the TLS, be certain the fiber has no other active optical sources or sensitive instruments connected to the other end. Feeding power back into the TLS could result in damage or the TLS could damage equipment not designed to receive its signal. This action could result in voiding the warranty.

### **Fiber Optic Connection**

Fiber-optic connectors are easily contaminated or damaged. The connection to the OFT-LST-8850 Series is a physical contact type of connection and dirty or damaged connectors will impair the instrument's capabilities at the minimum and at worst result in the need to return the equipment to the factory for expensive repairs.

#### Caution

Prior to making any connection to the unit, ensure that all proper cleaning procedures have been followed.

#### **Power Supply**

To Prevent Fire or Shock Hazard: Do not install battery types other than those supplied by the manufacturer; Do not use the charger without the batteries installed. Do not expose the battery charger to rain or excessive moisture. Do not use the AC adapter when there are signs of damage to the enclosure or cord. Do not use any other charger than the one provided with this instrument. Any other condition will void the warranty.

## **Chapter 3 Quick Start Guide**

Press to energize the OFT-LST-8850 Series.

*Note:* The OFT-LST-8850 Series has a short warm-up period which is noted by the "Please wait, Laser is Initializing" statement on the display.

At power up, the Step Size soft key will be highlighted. Press and use the scroll wheel to select the desired step size of the sweep. 0.4nm (0.05THz), 0.8nm (0.10THz) or 1.6nm (0.20THz).

Press @ again to exit step size adjustment.

*Note:* If the dwell time is set for anything other than Manual Adjust, Step may also be used to toggle the step size adjustment. While in Manual Adjust mode, the Step button may only be used to step through the sweep one channel at a time.

Press dBm to highlight the power level setting. Use the scroll wheel to set the power level from

+3.00 dBm to +9.00 dBm in 0.01 dBm increments. Press dBm again to exit power level adjustments.

Press the Dwell button to highlight the dwell time setting. Use the scroll wheel to adjust the dwell time from 0.00 seconds (Manual Adjust) to 600 seconds. Press Dwell again to exit dwell time adjustment.

Scroll to highlight the 🗭 (Start Channel) icon and press the 🖤 button. Use the scroll wheel to set the first channel to be activated. Press 🐨 again to exit.

Scroll to the field (End Channel) icon and press e. Use the scroll wheel to set the last channel to be activated. Press the button again to exit.

*Note:* If the start channel setting is lower than the end channel, the sweep will progress upward and if the start channel is higher than the end channel the sweep will progress downward.

Press the button to start and stop a sweep.

### **Chapter 4 Introduction**

Dear Valued Customer,

Thank you for choosing Precision Rated Optics for your fiber optic testing requirements. Our professional staff is available to answer any questions or provide assistance that you require. We, at Precision Rated Optics, strive to provide premier customer care and technical support by providing timely responsiveness and training. We are proud of our quality and high standards and assure you, our customer, the most user friendly and affordable fiber optic solutions to meet individual needs.

## **Chapter 5 Inspection and Identification**

#### **5.1 Inspection**

Before shipment, this instrument was inspected and found to be in perfect working order and free of defects.

The shipping carton contains the following:

- 1) Handheld Tunable Laser with protective boot and 8-AA NiMH batteries installed
- 2) Universal AC/DC charger with interchangeable mains plugs
- 3) USB cable
- 4) Manual and CertSoft software on CD or USB.
- 5) Set of interchangeable adapters, SC and FC. (Shipped with FC adapter installed)

#### 5.2 Identification and Configuration

The instrument's Model, Part Number, Serial Number and Date of Manufacture are indicated on a label located on the bottom plate of the unit. The instrument's history is filed at the factory by part number and serial number.

| Precis                            | ion Rated      | Optics         |  |
|-----------------------------------|----------------|----------------|--|
| Breinigsville, PA 18031           |                |                |  |
| Conforms to DHHS<br>Standards for | Model          | OFT-LST-8850-C |  |
| Laser Products<br>PER 21 CFR 1040 | Wavelength     | 1529nm-1560nm  |  |
|                                   | VFL Wavelength | N/A            |  |
|                                   | Serial #       | 0151           |  |
| 888-545-1254                      | MFG Date       | 12/31/2015     |  |

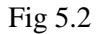

#### **5.3 Power Requirements**

The OFT-LST-8850 Series is equipped with a 100-240V-0.4A input universal battery charger with 13.6V, 0.75A, (center positive output). The charger is supplied with interchangeable mains plugs for North America, Great Britain, Europe and Australia. The unit's internal power pack is comprised of eight AA NiMH cells with a capacity of 2700mA hours. Depending on usage, a fully charged battery pack will provide approximately 4 hrs. of operation. Typically, fully discharged batteries require 6 - 8 hours of recharging.

Battery replacement is not recommended. However if you must replace the batteries follow the following procedure. Unplug the external power supply and carefully remove unit from its protective boot. Remove two screws each from the top and bottom plates. These retain the back cover. Carefully remove the back cover and remove the two screws that hold the two battery covers in place. Replace only with high quality AA NiMH batteries. If you install NiMH batteries that are discharged, charge these batteries for at least one hour before using the OFT-LST-8850 Series. For maintenance, batteries require a monthly periodic recharge.

#### WARNING

To Prevent Fire or Shock Hazard: Do not install other battery types. Do not use the charger without the batteries installed. Do not expose the battery charger to rain or excessive moisture. Do not use the AC adapter when there are signs of damage to the enclosure or cord. Do not use any charger other than the one provided with this instrument. Any other condition will void the warranty.

8 888-545-1254 | www.PrecisionRatedOptics.com

## Chapter 6 OFT-LST-8850 Series Description

#### **6.1 Physical Description**

The PRO OFT-LST-8850 Series Handheld Tunable Laser Source is offered in two versions, "C" Band (1529–1563nm) and "L"-band (1569 -1607nm). It has adjustable output power with a resolution of 0.01 dB. Power levels range from +3 dBm to +9 dBm. Step size, power level and dwell time are adjustable settings to optimize sweep parameters. Single or continuous sweeps may be programmed. Selection of the first and last channels to be activated may also be programmed. The channels may be displayed in either wavelength or frequency and the wavelength/frequency associated with the first channel is user settable. The unit has a 4 inch color TFT Display and the OFT-LST-8850 Series may be operated as a virtual instrument using the PRO CertSoft Windows<sup>TM</sup> compatible certification software suite. The OFT-LST-8850 Series is housed in a rugged metal enclosure with a robust protective boot. These units are designed for field use and are extremely user friendly.

#### **Instrument Enclosure**

The OFT-LST-8850 Series is packaged in a rugged aluminum housing which is further protected with a rubberized boot. Although the front panel is weather resistant, reasonable care should be taken to avoid liquids and contaminants around the fragile optical and electrical connectors, and the LCD display. Use a mild cleaning agent and damp soft cloth to clean the panels and the outside case. Refer to the maintenance section to clean the optical connector. NEVER open the instrument for cleaning. Return to the factory for servicing if necessary.

#### 6.1.1 Front Panel

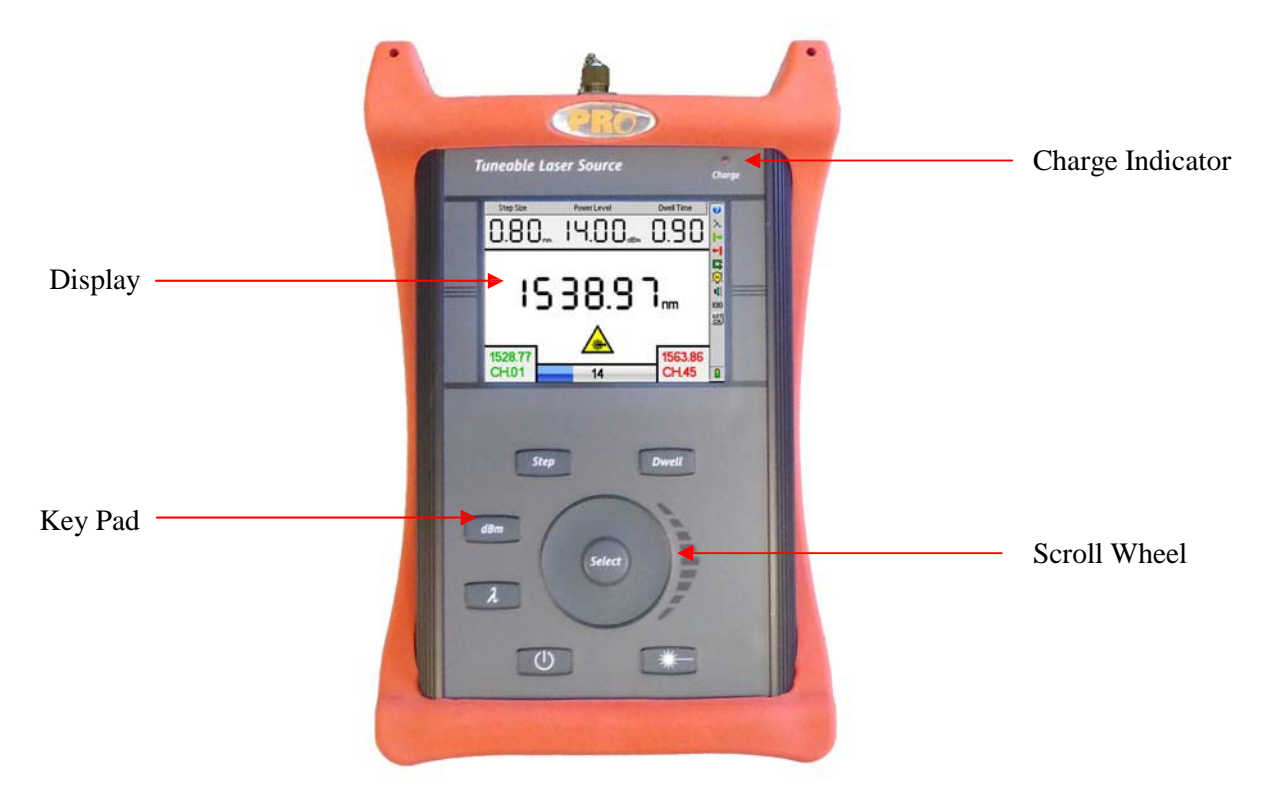

#### 6.1.2 Top Plate

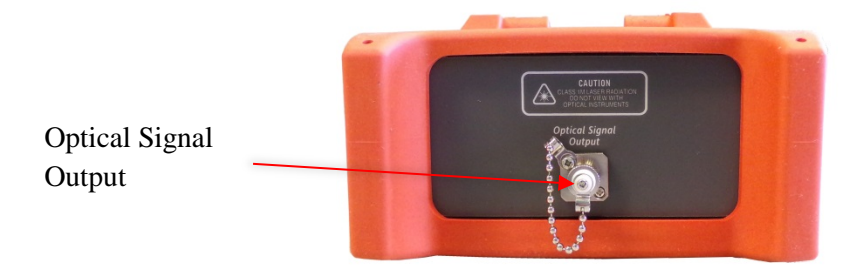

#### 6.1.3 Bottom Plate

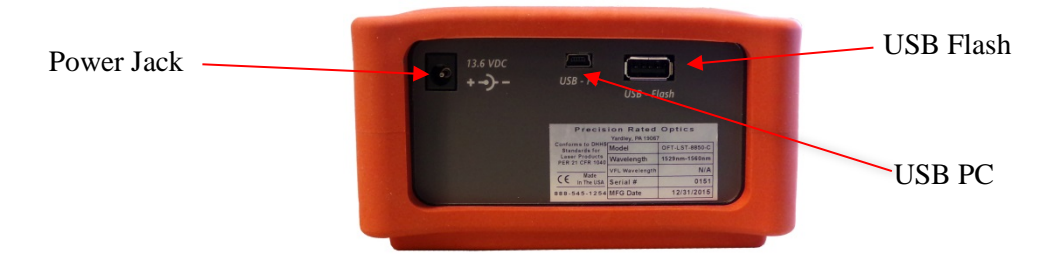

#### 6.1.4 Display

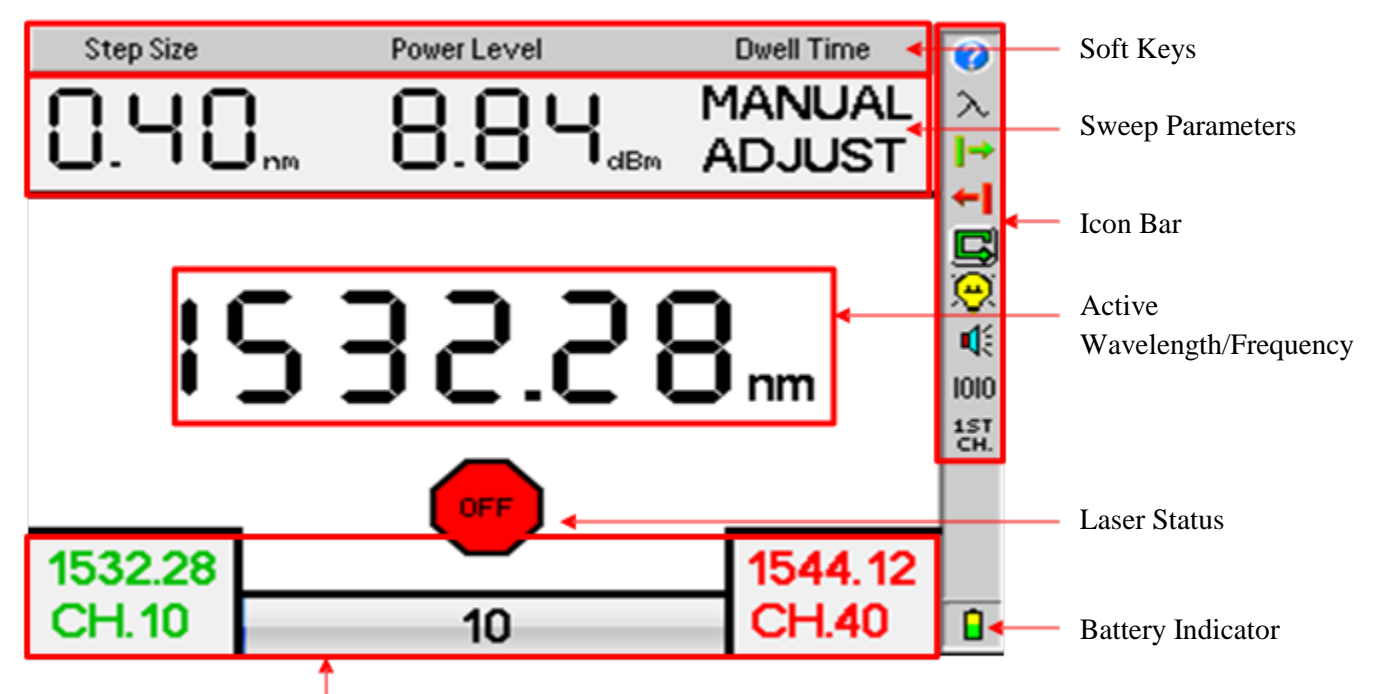

#### Channel Information

#### **6.1.5 Icon Definitions**

| 0          | Help Feature     | Invokes the Tunable Laser Source onboard help feature                                                                               |
|------------|------------------|----------------------------------------------------------------------------------------------------|
| $\lambda$  | Lambda           | The lambda icon is used to switch between displaying channels in wavelength (nm) or frequency (THz)                                 |
| <b>→</b>   | Sweep Start      | This setting allows the user to set the first channel of a sweep                                                                    |
| ŧ          | Sweep End        | This setting allows the user to set the last channel of a sweep                                                                     |
| <b>□</b> ĵ | Continuous Sweep | This icon is displayed when the TLS is set to repeat the sweep                                                                      |
| ⇒          | Single Sweep     | This icon is displayed when the TLS is set to run a sweep only once                                                                 |
| æ          | Brightness       | Toggles backlight to bright or dim illumination                                                                                     |
| 4          | Speaker          | Toggles the speaker on and off                                                                                                    |
| 1010       | Baud Rate        | Sets the com port baud rate for communication with a computer                                                                       |
| 1ST<br>CH. | First Channel    | This matches the wavelength/frequency of the first channel of this instrument with the first channel of other equipment being used. |
| CAL        | Calibration      | Calibration is for factory use only                                                                                                 |

## **Chapter 7 Feature / Preference Description and Settings**

### 7.1 Feature Description and Operation

The scroll wheel is used to select soft keys and/or icons unless a sweep parameter is highlighted.

#### Battery Level/Power Indicator

The bottom right hand corner of the screen shows the battery level and charge indicator. In the final hour of operation the battery will change to red. A warning indicator will sound a few minutes before the instrument automatically turns off. Ensure that the unit is turned off when plugging in the Battery Charger.

#### <u>Help</u>

The Tunable Laser Source has an onboard help feature. To access this help feature, use the scroll wheel to highlight the help icon and press Select to display the help menu. Scroll to the desired topic and press Select. Use the scroll wheel to move down the help page. To exit the help feature, scroll to exit at the bottom of the topic list and press Select.

#### USB Flash Drive

USB Flash drive is non-operational and included for future enhancements.

#### USB/PC

Located on the bottom panel is the USB/PC port which may be used to connect the TLS to a computer in order to operate in virtual mode with the CertSoft Windows<sup>TM</sup> compatible software suite.

#### **Operating** Temperature

The OFT-LST-8850 Series is designed to operate at ambient temperatures from -10 to 40 C. If the unit is exposed to conditions that cause it to exceed its operating temperature, the optic module will stop emitting. The TLS should be powered down and attempt to moderate temperature conditions.

#### 7.2 User Preference Settings

#### Brightness Setting

Scroll to the Backlight icon. Press the Select button to toggle the back light to either bright or dim.

#### Speaker 5 1 2 1

Scroll to the Speaker icon. Press the Select button to toggle the speaker on and off.

PR

## **Chapter 8 OFT-LST-8850 Series Operation**

## 8.1 Key Pad

| $\bigcirc$ | Power button, turns the unit On and Off. (Hold for 1 second)                                                           |  |
|------------|----------------------------------------------------------------------------------------------------|--|
| *          | Sweep button, pressing this button will start or stop the laser.                                                       |  |
| $\lambda$  | The Lambda or wavelength button is used to set the channel or move a specific start point within a sweep.              |  |
| dBm        | The dBm or Power Level button is use to set the output power level.                                                    |  |
| Step       | The Step button is used to set the step size of a sweep or while in Manual Adjust mode, step through the set channels. |  |
| Dwell      | The Dwell button is used to set the dwell time in seconds of each step in a sweep.                                     |  |
| select     | The Select button is use to select highlighted soft keys and icons.                                                    |  |

#### 8.2 Power On

*Warning:* Fiber-optic connectors are easily contaminated or damaged. The connection to the OFT-LST-8850 Series is a physical contact type of connection and dirty or damaged connectors may impair the instrument's capabilities at the minimum and at worst result in the need to return the OFT-LST-8850 Series to the factory for repairs. Prior to making any connection to the unit, ensure that all proper cleaning procedures have been followed.

Press the power button for one second to energize the OFT-LST-8850 Series.

#### **8.3 Display Units**

The output channel may be displayed in wavelength or frequency. To set the units, use the scroll wheel to highlight the Lambda ( $\lambda$ ) Icon, press Select to toggle between wavelength (nm) and frequency (THz). This also changes the units display for step size, sweep begin and sweep end.

#### 8.4 Setting the 1st Channel

The wavelength/frequency of the first channel on the OFT-LST-8850 Series may be set to match the first channels of other test equipment. Use the scroll wheel to highlight the 1<sup>st</sup> channel icon and press Select. Set the wavelength/frequency to be shown as channel number one. Press the Select button, use the scroll wheel to select desire action and press Select again.

#### **8.5 Setting Sweep Parameters**

#### Step Size

There are three available step sizes, 0.4nm (0.05THz), 0.8nm (0.10THz) and 1.6nm (0.20THz). To set the step size, press the Step button (unless the Dwell time is set to Manual Adjust, then the scroll wheel must be used to highlight Step Size) and use the scroll wheel to make your selection. Press the Step button a second time to exit. The step size may also be adjusted by means of the Step Size soft key. Use the scroll wheel to highlight the Step Size soft key, press select and use the scroll wheel to set the desired step size. Press Select a second time to exit.

**Note:** When the dwell time is set to Manual Adjust, the soft key method is the only method available for setting step size.

When the dwell time is set to Manual Adjust, the Step button increases the channel up or down the scale, depending on the start and end channel settings.

#### Power Level (dBm)

The power level of the signal is adjustable from +8 dBm to +14 dBm (C Band) and +5 dBm to +11 dBm (L Band) in increments of 0.01 dBm. To set the power level, press the dBm button, use the scroll wheel to adjust the power and press the select button a second time to exit. This may also be accomplished by using the Power Level soft key. Use the scroll wheel to highlight the Power Level Soft Key, press select, use the scroll wheel to set the power and press Select a second time to exit.

#### Dwell Time

The duration of each step may be adjusted with the Dwell button. The dwell time ranges from Manual Adjust to 600 seconds. In Manual Adjust mode, the sweep function is disabled and the wavelength is only manipulated with the Step button, one channel at a time. To set the dwell time, press the Dwell button, use the scroll wheel to set the time and press the Dwell button a second time to exit. This may also be accomplished by using the Dwell Time soft key. Use the scroll wheel to highlight the Dwell Time Soft Key, press select, use the scroll wheel to set the power level and press Select a second time to exit.

#### Sweep Span

The span of a sweep may be limited with the Sweep Begin and Sweep End icons.

The sweep start channel is indicated in the lower left corner of the display in green and the sweep end channel is indicated in the lower right corner of the display in red. To set the start and end channels use the scroll wheel to highlight the span start or end icon, press the Select button to highlight the appropriate indicator, use the scroll wheel to adjust the setting and press the Select button again to exit.

**Note:** If the start channel setting is lower than the end channel, the sweep will progress upward and if the start channel is higher than the end channel the sweep will progress downward.

#### Continuous / Single Sweep

A sweep may be set to run continuously or to run though one time and stop. This is indicated in the icon bar by the continuous or single sweep icons. To change this setting, use the scroll wheel to highlight the indicated icon and press Select to switch to the opposite setting.

#### 8.6 Start Sweep

Once the desire parameters have been established the Sweep button may be pressed to start and stop a sweep. The progression of the sweep is indicated in the lower middle of the display with a progress bar.

#### Laser Activity Indicator

Laser activity is indicated by the blinking laser symbol just below the active wavelength/frequency in the center of the display. When the laser is off, the red octagon with "OFF" is displayed in the place of the Laser symbol.

*WARNING:* Even if the indicator shows the laser to be off never looking into the end of a fiber connected to the TLS or directly into the connector port. <u>Do not under any circumstance</u> view or inspect the laser output fibers, connectors or the fiber under test through collimating or focusing optics unless the unit is turned off, batteries are removed and the power adapter is disconnected.

*WARNING:* Never clean or look directly into the fiber optic connector or the end of fiber attached to the Tunable Laser Source while it is energized, to do so will expose the user to laser radiation and could result in personal injury or instrument damage.

*WARNING:* Before connecting to a patch cord or fiber under test, be certain the fiber has no active optical sources or instruments connected to the other end. Skin or eye damage could result from other high power sources e.g. EDFAs, or instrument damage could occur voiding the warranty.

**Note:** The wavelength/frequency displayed in the center of the display is an absolute value. The Channel number associated with the wavelength is a user settable value by using the 1st Channel Selection icon. This setting is stored in nonvolatile memory.

#### Pause a Sweep

Press the Lambda button to pause a sweep. The wavelength/frequency will be highlighted and the scroll wheel may be used to change the active channel. Press the Lambda button again to continue the sweep from the point selected with the scroll wheel.

#### Manual Selection of a Channel

To manually select a channel, with scan active or off, press the Lambda button to highlight the wavelength/frequency in the center of the display. Use the scroll wheel to select the desired wavelength/frequency. Press the Lambda button again and if the unit was paused, the scan will continue from the point selected. If the unit was not scanning, pressing the scan button will start the scan from the point selected with the scroll wheel.

#### 8.7 Single Channel Operation

There are two methods to operate at a single channel.

#### Manual Adjust

Set the Dwell to Manual Adjust. Press the Lambda button to highlight the wavelength/frequency. Use the scroll wheel to select a channel and press the Lambda button to exit. Press the Laser button to fire the laser.

#### Lambda Button

Press the Lambda button to highlight the wavelength/frequency. Use the scroll wheel to move through the channels within the parameters of the start and end sweep settings. Leave the wavelength/frequency highlighted and press the laser button. The selected channel will be emitted. Use the scroll wheel to cycle through the channels or select another channel while the laser is firing. The sweep function is halted when wavelength/frequency is highlighted.

### **Chapter 9 Maintenance**

#### 9.1 Battery Replacement

Battery replacement is not recommended; however, if you must replace the batteries follow the following procedure. Unplug the external power supply and carefully remove unit from its protective boot. Remove two screws each from the top and bottom plates. These retain the back cover. Carefully remove back cover and remove the two screws that hold the two battery covers in place. Replace only with high quality AA NiMH batteries. If you install NiMH batteries that are discharged, charge these batteries for at least one hour before using the OFT-LST-8850 Series. For maintenance, batteries require a monthly periodic recharge.

**WARNING:** To Prevent Fire or Shock Hazard: Do not install other battery types. Do not use the charger without the batteries installed. Do not expose the battery charger to rain or excessive moisture. Do not use the AC adapter when there are signs of damage to the enclosure or cord. Do not use any charger other than the one provided with this instrument. Any other condition will void the warranty.

For maintenance, the batteries require a monthly periodic recharge.

#### 9.2 Recalibration and Verification

Periodic verification of the TLS is recommended to ensure that your instrument remains within specification. Although not imperative, we recommend a verification and optical connector check once a year to make certain the instrument is functioning properly and performing to its rated specifications.

Consult the factory for service.

#### 9.3 Adapter Replacement

The OFT-LST-8850 Series is supplied with two easily interchangeable adapters per port, SC/FC. To change an adapter, remove the two screws that hold the adapter in place, pull the adapter straight up from ferrule. It is suggested that you clean the exposed ferrule with an appropriate cleaner and lint free wipes anytime you replace the ferrule.

**Note:** In order to maintain a low loss fiber connection, care should be taken to adequately clean the ferrule of any connector to be connected to the FTE-6000. In the event that the port needs to be cleaned, the first step is to be certain the instrument is off. We suggest the use of isopropyl alcohol and foam swabs specifically designed for cleaning connectors accepting 2.5 mm ferrules.

**NOTE:** When replacing the adapter with one that does not have a chained protective cap, use the small screw in place of the larger screw that retains the end of the chain to the adapter base.

## **Chapter 10 Specifications**

| Wavelength Range                         | OFT-LST-8850 SERIES-C 192 THz – 196 THz (1529-1563nm)<br>OFT-LST-8850 SERIES-L 187 THz – 191 THz (1569-1607nm)                       |  |
|------------------------------------------|----------------------------------------------------------------------------------------------------|--|
| Accuracy                                 | 1.5 GHz                                                                                                    |  |
| Line Width                               | 1 MHz                                                                                                    |  |
| Side Mode Suppression Ratio              | 45 dB                                                                                                    |  |
| Typical Output Power Range               | +8 dBm to +14 dBm (C Band)<br>+5 dBm to +11 dBm (L Band)                                                                             |  |
| Power Setting Resolution                 | 0.01dB                                                                                                    |  |
| Power Variation over<br>Wavelength Range | +0.0 to -0.5 dB                                                                                                    |  |
| Minimum Channel Spacing                  | 50 GHz (0.4nm)                                                                                                    |  |
| Fiber Type                               | 9/125um                                                                                                    |  |
| Relative Intensity Noise                 | -140 dB/Hz                                                                                                    |  |
| Optical Interface                        | Universal UPC (FC/SC)                                                                                                    |  |
| Display                                  | 4 in Color TFT                                                                                                    |  |
| Dimensions                               | 7.75 x 4.5 x 2.25 inches                                                                                                    |  |
| Weight                                   | 2 lbs.                                                                                                    |  |
| Battery                                  | Rechargeable NiMH - 4 hours operating time                                                                                           |  |
| Power                                    | 100-240 Universal Adapter with US, GB, EU, AU Mains                                                                                  |  |
| Environmental                            | Operation $-10^{\circ}$ C to $+40^{\circ}$ C                                                                                         |  |
| Accessories Included                     | Universal Power Supply, Interchangeable FC and SC Adapters, Window's TM Compatible Software, USB Cable, Manual on CD and Rubber Boot |  |

## **Chapter 11 Repair/Warranty**

#### **11.1 Repair Information**

If repair is required, simply call PRO at 888-545-1254 for return instructions and a RMA number.

#### **11.2 Warranty Information**

This product, including all mechanical, electrical, and optical parts and assemblies are unconditionally warranted to be free of defects in workmanship and material for a period of one (1) year from the date of delivery.

This warranty does not apply to expendable parts such as batteries or optical panel connectors, nor to any instrument or component which has been subjected to misuse, alteration, or fiber connector damage. It is the customer's responsibility to understand all the instructions and specifications prior to operating this instrument. This warranty does not extend to any loss or damage consequent to the failure of the warranted product.

## **Chapter 12 Trouble Shooting**

| Symptom                                             | Possible Cause                                                                                                 | Solution                                                                                                    |
|-----------------------------------------------------|----------------------------------------------------------------------------------------------------|----------------------------------------------------------------------------------------------------|
| LCD dark                                            | Power not on                                                                                                   | Press ON/OFF key                                                                                                    |
|                                                     | Batteries require recharging                                                                                   | Recharge batteries                                                                                                   |
|                                                     | Batteries are missing, in backwards or need replacement                                                        | Check polarity, replace batteries, or contact factory for servicing                                                  |
| LCD white                                           | Power cycled too quickly                                                                                       | Turn off wait 5 seconds – turn on                                                                                    |
| Instrument locked Up                                | Unexpected Operational Mode                                                                                    | Turn off (hold ON/OFF button in for 1 second) wait 5 seconds – then depress On/Off again button to turn the unit on. |
| Low or no power being<br>displayed                  | Defective cord or dirty connector<br>Fiber Output port requires cleaning<br>Angle polish mated with UPC polish | Replace or clean cord<br>Clean and inspect port Examine connector ends                                               |
| USB connection to PC<br>not functioning<br>properly | USB baud rate not set properly or too quick for computer                                                       | Set port baud rate properly or decrease Baud rate in instrument and certification software                           |
|                                                     | PC drivers not set properly                                                                                    | Uninstall & reinstall certification software and drivers                                                             |

### 12.0 Version Control

Through a program of continuous improvement, we upgrade the features and performance of the instrument in an ongoing process. The instrument firmware version is accessible at "turn-on" on the bottom right-hand corner of the display. The version changes and approximate release dates are as follows.

- V1.0 9/2011 Original release Requires version 1.0 software
- V1.1 2/2012 Added support for L band Lasers Requires version 1.0 software
- V1.2-4/2012 Affords user versatility when setting the first channel Requires version 1.0 software
- V1.3-4/2012 Allows unit to display ITU grid channels in frequency Requires version 1.0 software

### **Precision Rated Optics, Inc.**

**Corporate Office** Billing & Processing PO Box 877 Trexlertown, PA 18087

## **Precision Rated Optics, Inc.**

**Product Distribution Center Manufacturing & Testing** 9999 Hamilton Blvd Breinigsville, PA 18031